## **Exodus Wallet**

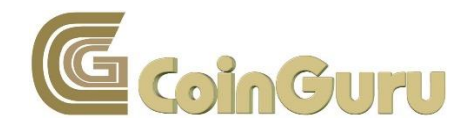

Du möchtest ein Multi Asset Wallet – also ein Wallet für mehrere Kryptowährungen erstellen, weißt aber nicht wo und wie?

Hier erfährst Du Schritt für Schritt wie Du bei der Erstellung Deines Exodus Wallet vorgehst und wie Du unkompliziert und schnell verschiedene Währungen versendest, empfängst und untereinander tauscht.

Exodus ist ein Wallet, für viele verschiedene Kryptowährungen, die Installation ist einfach und dauert weniger als fünf Minuten. Exodus ist ein sogenanntes Light-Wallet. Das bedeutet es wird hier nicht die gesamte Blockchain heruntergeladen - das wären auch ein bisschen viele Blockchains, die hier heruntergeladen werden müssten, bei der Anzahl Kryptowährungen, die das Wallet unterstützt – sondern das Wallet dient lediglich als Schnittstelle zu den verschiedenen Kryptowährungs-Netzwerken. Ein Light-Wallet ist daher schnell eingerichtet und sofort betriebsbereit. In der Wallet werden also lediglich Deine Schlüssel verwaltet, das heißt, Dein Private- und Dein Public Key.

Das Exodus Wallet kommt mit derzeit 29 Wallets für Deine Kryptowährungen daher. Man kann sie allerdings auch als alleinige Wallet für jeden der 29 unterstützten Kryptowährungen nutzen. Außerdem ist Exodus sowohl für Windows, Mac und Linux verfügbar.

Ein weiteres Schmankerl ist, die Individuelle Gestaltung der Wallet. Du kannst sie Farblich an Deinen individuellen Geschmack anpassen.

Man kann heute an diversen Börsen Bitcoins gegen alle möglichen Alt-Coins tauschen. Nur sollte man diese Coins dort nicht lagern, sondern diese lieber auf ein eigenes persönliches und sicheres Wallet transferieren.

Schaut bei Euren persönliches Wallets, dass Ihr auch immer den Private-Key besitzt um jeder Zeit, immer und überall, Zugriff auf Eure Coins zu erhalten.

Bevor Du drangehst und dir Kryptowährungen kaufst, solltest Du Dir ein persönliches Wallet erstellen, auf dem Du Deine individuelle Kryptowährung sicher aufbewahren kannst.

Um Dein Exodus Wallet zu erstellen, gehe auf die Seite <u>https://www.exodus.io/releases/</u>

| Exodus                                                                      |                  |    |
|-----------------------------------------------------------------------------|------------------|----|
| Latest Release 1.43.2                                                       | Windows (64-bit) | ]× |
| Next Update: Feb. 1, 2018 @ 10PM PT (-0800)                                 | Mac              |    |
| View Release Hashes By downloading Exodus you agree to the Terms of Service | Linux            |    |
| Home Support Help Videos Slack Jobs                                         | Status Contact U | ls |

## 11 New Digital Assets Welcome Bitcoin Gold, Status, 0x and more.

interested in working at Exodus?

Today Exodus welcomes 11 NEW digital assets - Bancor, Bitcoin Gold, Edgeless, FirstBlood, Matchpool, Numeraire, iExec RLC, Status,

WeTrust, Wings and 0x. As with all Exodus digital assets, each can be managed in your Exodus wallet AND exchanged for any other asset. In addition, even more optimizations and fixes have been put in place to ensure your Exodus experience remains solid and reliable. If you're interested in the details, check out the complete release notes below. If you love reading these release notes maybe you would be

Auf der Download-Seite von Exodus findest Du verschiedene Installationsdateien sowohl für Smartphone als auch für Desktop und deren jeweilige Betriebssysteme. Wenn Du ein Windows Betriebssystem verwendest, solltest Du Dir auch dementsprechend die passende Installationsdatei herunterladen. Ebenso, wenn Du MAC oder Linux verwendest.

Für das Windows Light-Wallet klicke auf den entsprechenden Download-Button.

| E    | EXOC<br>est Richen vo                                                    | US<br>n exodus-windows-x64-1.432.                                                                                                    | exe                          | ×         | Windows | s (64-bit) | × |  |
|------|--------------------------------------------------------------------------|----------------------------------------------------------------------------------------------------|------------------------------|-----------|---------|------------|---|--|
|      | te: Feb. 1<br>View R<br>Ving Exodus<br>Sie möct<br>Vor<br>Vor<br>Möchten | nten folgende Datei öffnen:<br><b>odus-windows-x64-1.43.2.ex</b><br>m Typ: Binary File (69.9 MB)<br><sup>1</sup> : https://exodusbin.azureedge<br>Sie diese Datei speichern? | e<br>anet<br>Datei speichern | Abbrechen | Lin     | ac         |   |  |
| Home | Support                                                                  | Help Videos                                                                                                    | Slack                        | Jobs      | Status  | Contact Us |   |  |

## 11 New Digital Assets Welcome Bitcoin Gold, Status, 0x and more..

Today Exodus welcomes 11 NEW digital assets - Bancor, Bitcoin Gold, Edgeless, FirstBlood, Matchpool, Numeraire, iExec RLC, Status, WeTrust, Wings and 0x. As with all Exodus digital assets, each can be managed in your Exodus wallet AND exchanged for any other asset.

In addition, even more optimizations and fixes have been put in place to ensure your Exodus experience remains solid and reliable. If you're interested in the details, check out the complete release notes below. If you love reading these release notes maybe you would be interested in working at Exodus?

Klicke im nächsten Schritt wieder auf "Datei speichern" und speichere die Datei in einem Ordner Deiner Wahl.

Danach führst Du die .exe Datei aus und folgst den Installationsanweisungen.

| Datei öff | nen - Sicherheits                                                            | warnung                                                                                                    | × |
|-----------|------------------------------------------------------------------------------|----------------------------------------------------------------------------------------------------|---|
| Möchte    | en Sie <mark>diese D</mark> at                                               | ei ausführen?                                                                                                    |   |
|           | Name:<br>Herausgeber:<br>Typ:<br>Von:                                        | us\Installation\exodus-windows-x64-1.43.2.exe<br><u>Exodus Movement Inc</u><br>Anwendung<br>E:\Kryptowährungen\Wallets\Exodus\Installati                                  | e |
|           |                                                                              | Ausführen Abbrechen                                                                                                    | ] |
| Vor (     | dem Öffnen dies                                                              | er Datei immer bestätigen                                                                                                    |   |
| ۲         | Dateien aus de<br>Dateityp kann<br>Führen Sie nur<br>vertrauen. <u>Wel</u> e | em Internet können nützlich sein, aber dieser<br>eventuell auf dem Computer Schaden anrichten.<br>Software von Herausgebern aus, denen Sie<br><u>ches Risiko besteht?</u> |   |
|           |                                                                              | <u>}</u>                                                                                                    |   |
|           | In                                                                           | istalling Exodus                                                                                                    |   |

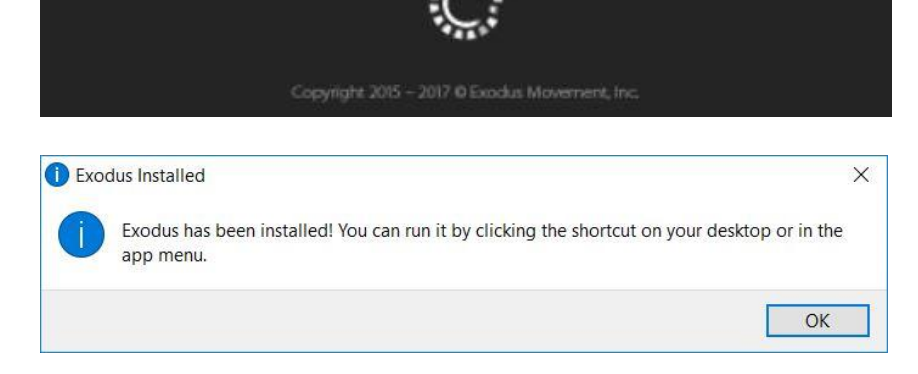

Nachdem die Installation abgeschlossen ist, musst Du das Exodus Wallet öffnen.

Du gelangst nun zur Wallet-Oberfläche:

Im Portfolio hast Du nun eine Übersicht, aller Deiner Kryptowährungen.

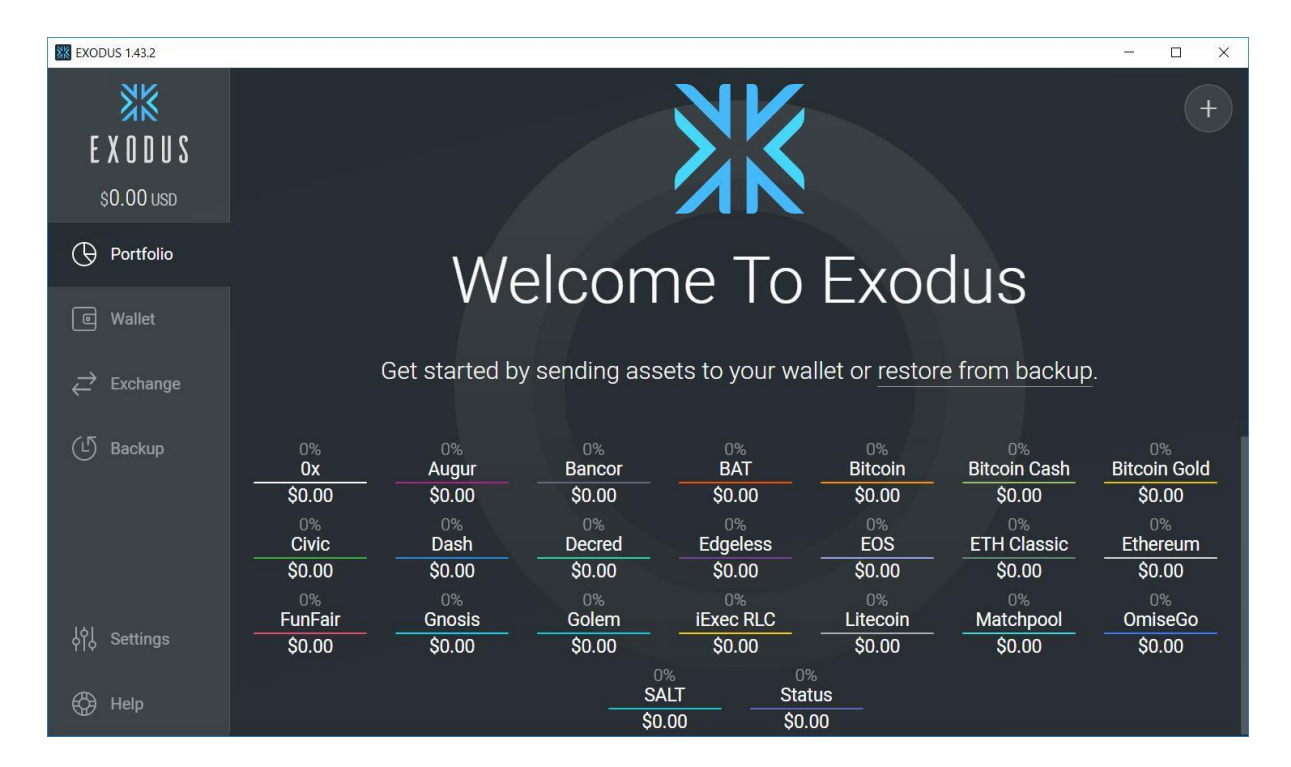

Unter Wallet hast Du die Möglichkeit, auf Deine verschiedenen Coins zuzugreifen, Coins zu versenden und zu Emfangen.

| EXODUS 1.43.2      |              | - 🗆 X                |
|--------------------|--------------|----------------------|
| ××                 |              |                      |
| EXODUS             | Augur        |                      |
| \$ <b>0.00</b> USD | Bancor       | <b>U</b> dash        |
| () Portfolio       | BAT          | \$0.00usp            |
| © Wallet           | Bitcoin      | SEND RECEIVE         |
| Exchange           | Bitcoin Cash |                      |
| (나) Backup         | Bitcoin Gold |                      |
| <u> </u>           | Civic        | No Dash Transactions |
|                    | Dash         |                      |
|                    | Decred       |                      |
| ၀ <br>၀၂၀ Settings | Edgeless     |                      |
| Help               | EOS          |                      |

Klicke auf das Dash-Wallet, um Dash zu versenden und zu empfangen.

Klicke auf das Bitcoin-Wallet, um Bitcoin zu versenden und zu empfangen.

| EXODUS 1.43.2                 |              | - D X                   |
|-------------------------------|--------------|-------------------------|
| <b>X</b> X                    |              |                         |
| EXODUS                        | Augur        |                         |
| \$ <b>0.00</b> USD            | Bancor       | Овтс                    |
|                               | BAT          | \$0.00usp               |
| ि Wallet                      | Bitcoin      | SEND RECEIVE            |
| $\rightleftharpoons$ Exchange | Bitcoin Cash |                         |
| (나) Backup                    | Bitcoin Gold |                         |
| Ŭ                             | Civic        | No Bitcoin Transactions |
|                               | Dash         |                         |
|                               | Decred       |                         |
| , or the settings φ           | Edgeless     |                         |
| Help                          | EOS          |                         |

Um Bitcoin zu senden, klicke auf "Send".

Gib hier die Empfangsadresse ein und den Betrag, den Du versenden möchtest.

| EXODUS 1.43.2 | - C                                                                                                    | x ı |
|---------------|----------------------------------------------------------------------------------------------------|-----|
| **            |                                                                                                    |     |
| E X O D U S   | Short Contraction of the second second secon |     |
| €0.00 eur     |                                                                                                    |     |
| () Portfolio  | Send to Bitcoin address                                                                                                    |     |
| 🖾 Wallet      |                                                                                                    |     |
|               | 0.00 втс                                                                                                    |     |
| Exchange      |                                                                                                    |     |
| (L) Backup    |                                                                                                    |     |
|               | SEND 7                                                                                                    |     |
|               | Bitcoin Network Fee (0.078 KB)         0.0002488 BTC         €2.32         Center austchneiden           Remaining Balance         0 BTC         €0.00         €0.00         €0.00         €0.00         €0.00         €0.00         €0.00         €0.00         €0.00         €0.00         €0.00         €0.00         €0.00         €0.00         €0.00         €0.00         €0.00         €0.00         €0.00         €0.00         €0.00         €0.00         €0.00         €0.00         €0.00         €0.00         €0.00         €0.00         €0.00         €0.00         €0.00         €0.00         €0.00         €0.00         €0.00         €0.00         €0.00         €0.00         €0.00         €0.00         €0.00         €0.00         €0.00         €0.00         €0.00         €0.00         €0.00         €0.00         €0.00         €0.00         €0.00         €0.00         €0.00         €0.00         €0.00         €0.00         €0.00         €0.00         €0.00         €0.00         €0.00         €0.00         €0.00         €0.00         €0.00         €0.00         €0.00         €0.00         €0.00         €0.00         €0.00         €0.00         €0.00         €0.00         €0.00         €0.00         €0.00         €0.00         €0.00                                                                                                    |     |
| Settings      |                                                                                                    |     |
| - 🛞 - Help    | Edgeless                                                                                                    |     |

Um Bitcoin zu empfangen, klicke auf "Receive".

Hier findest Du die zu dem jeweiligen Wallet gehörende Empfangsadresse (in diesem Falle Bitcoin) und den dazugehörigen QR-Code.

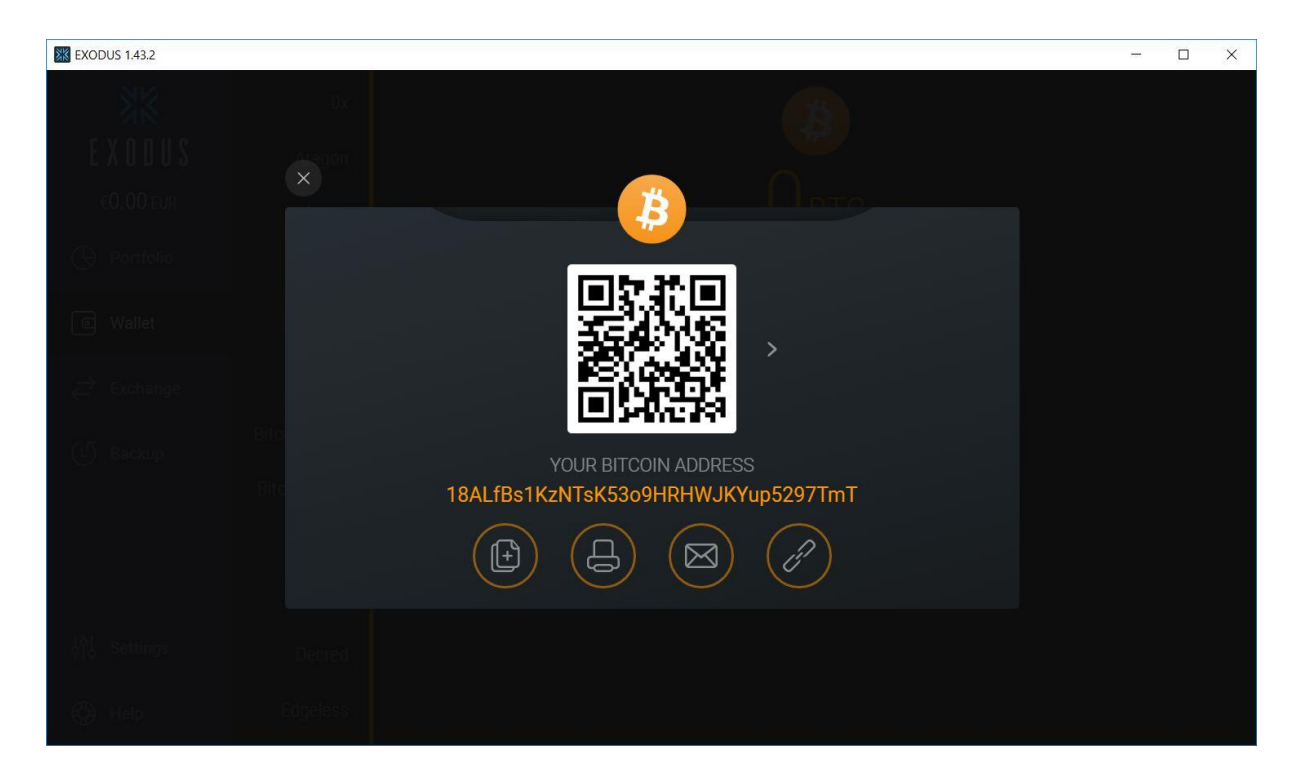

Wenn Du eine Währung in eine andere tauschen möchtest, dann klicke auf den Button "Exchange". Dies ist sozusagen Deine eigene kleine Handelsbörse.

| EXODUS 1.43.2                  |                                          |         |                                        | - 🗆 X         |
|--------------------------------|------------------------------------------|---------|----------------------------------------|---------------|
| 38                             | EXCHANGE                                 |         | RECEIVE                                |               |
| EXODUS                         | Bitcoin<br>0.00 BTC (\$0.00 USD)         | ▼       | Ethereum<br>1 BTC = 10.72821923 ETH    | ▼ ]           |
| \$0.00 USD                     |                                          |         |                                        |               |
|                                | 0.00                                     | втс     | 0.00                                   | ETH           |
| © Wallet                       | 0.00                                     | USD     | 0.00                                   | USD           |
| $\overleftrightarrow$ Exchange |                                          |         |                                        |               |
| (亡) Backup                     | YOU ARE EXCHANGING<br>0.00 BTC<br>\$0.00 | ₿ →     | VOU WILL RECEIVE<br>0.00 ETH<br>\$0.00 |               |
|                                |                                          | EXCHANG |                                        |               |
| ļģ Settings                    |                                          |         |                                        |               |
| 💮 Help                         |                                          |         |                                        | Order History |

Um alle Transaktionen in Deinem Wallet aufgelistet wieder zu finden, klicke unten rechts in der Ecke auf den Button "Order History".

Im nächten Fenster kannst Du all Deine Transaktionen verfolgen.

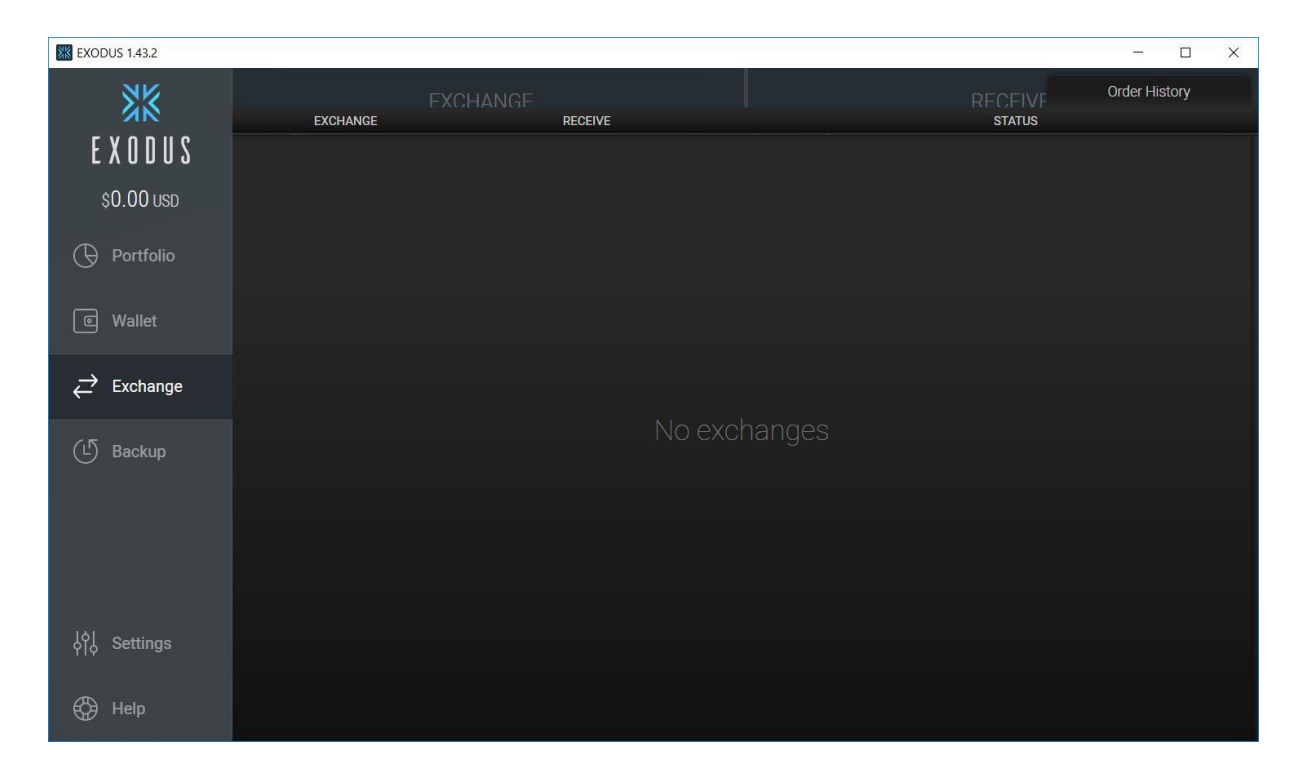

Um ein Backup machen zu können und Deine Privaten Schlüssel zu sichern, musst Du erst ein paar coins auf das jeweilige Wallet tätigen.

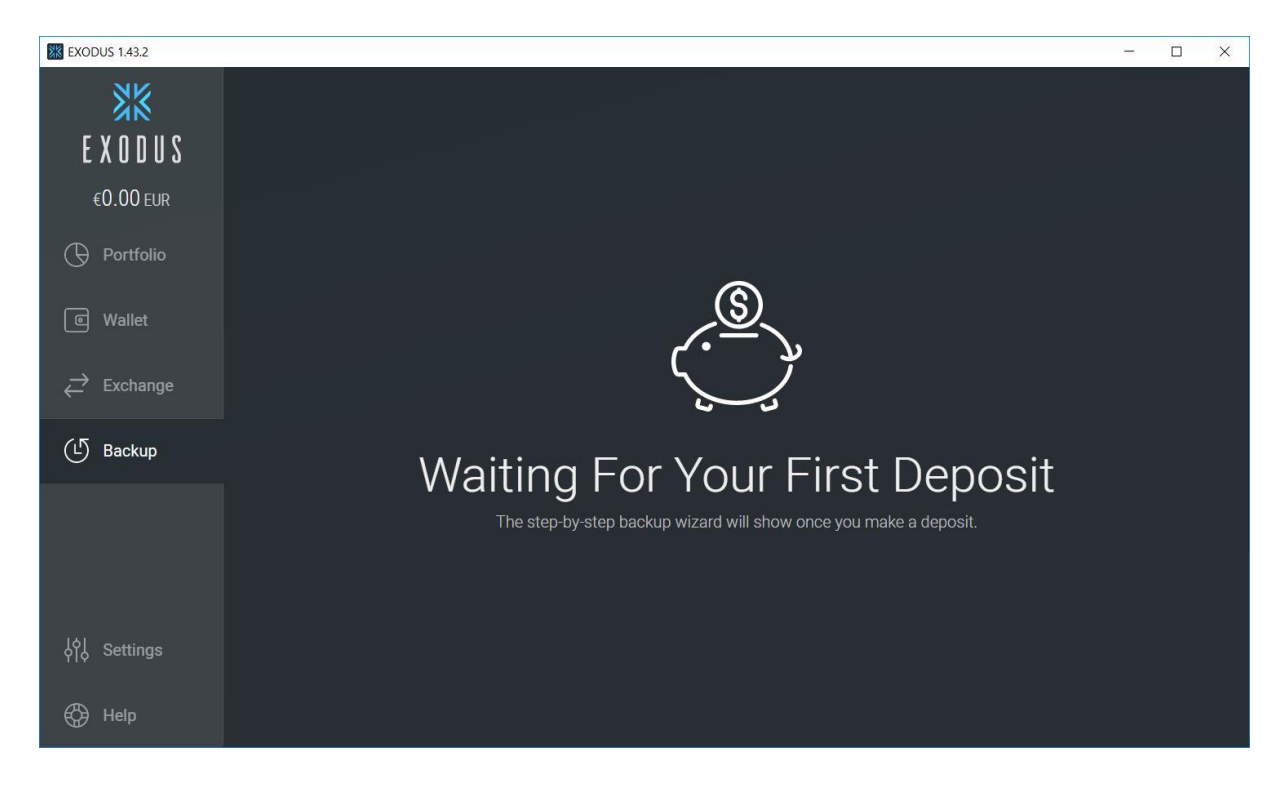

Unter "Settings" hast Du mehrere Einstellmöglichkeiten:

Zum Einen kannst Du hier Kryptowährungen bzw. Wallets an- und abwählen,

| KODUS 1.43.2            |                                 |                              |                                                                   | -                                                                                                    | - 🗆                                       | × |
|-------------------------|---------------------------------|------------------------------|-------------------------------------------------------------------|----------------------------------------------------------------------------------------------------|-------------------------------------------|---|
| EXODUS<br>s0.00 usd     | Assets<br>Localization<br>Skins | Sh<br>Assets tha<br>exchange | OW / H<br>at are disabled are hidden<br>section requires a minimu | in Exodus. In order to hide an asset, it must have a 0 balance. Sind<br>um of two assets, Bitcoin and Ethereum must remain active.                                                                                                    | ce the                                    |   |
| Portfolio               |                                 |                              | Ox<br>ZRX                                                         | Ox is an Ethereum-based protocol for a decentralized exchange for<br>other Ethereum-based assets. Developers can use 0x to build their<br>own custom exchange apps.                                                                                           | 0<br>19<br>19                             |   |
| ⇄ Exchange<br>(止 Backup |                                 |                              | Aragon<br>ANT                                                     | Allows users to manage organizations and companies on the<br>Ethereum blockchain.                                                                                                    | @<br>==================================== |   |
|                         |                                 |                              | Augur<br>REP                                                      | Ethereum-based platform where anyone can create, monitor or trade<br>in a prediction markets about any topic.                                                                                                    | <i>€</i><br>₩<br>₩                        |   |
| <b>မိုမို Settings</b>  |                                 |                              | Bancor<br>BNT                                                     | Ethereum-based protocol for the creation of Smart Tokens, which are<br>convertible through smart contracts. Bancor utilizes a method or<br>reserve to enable price discovery and liquidity for tokens without<br>needing to match two parties in an exchange. | 0<br>5                                    |   |

zum anderen kannst Du hier die Fiat-Währung Deines Landes einstellen, um den genauen Umrechnungskurs Deiner Coins zu erfahren,

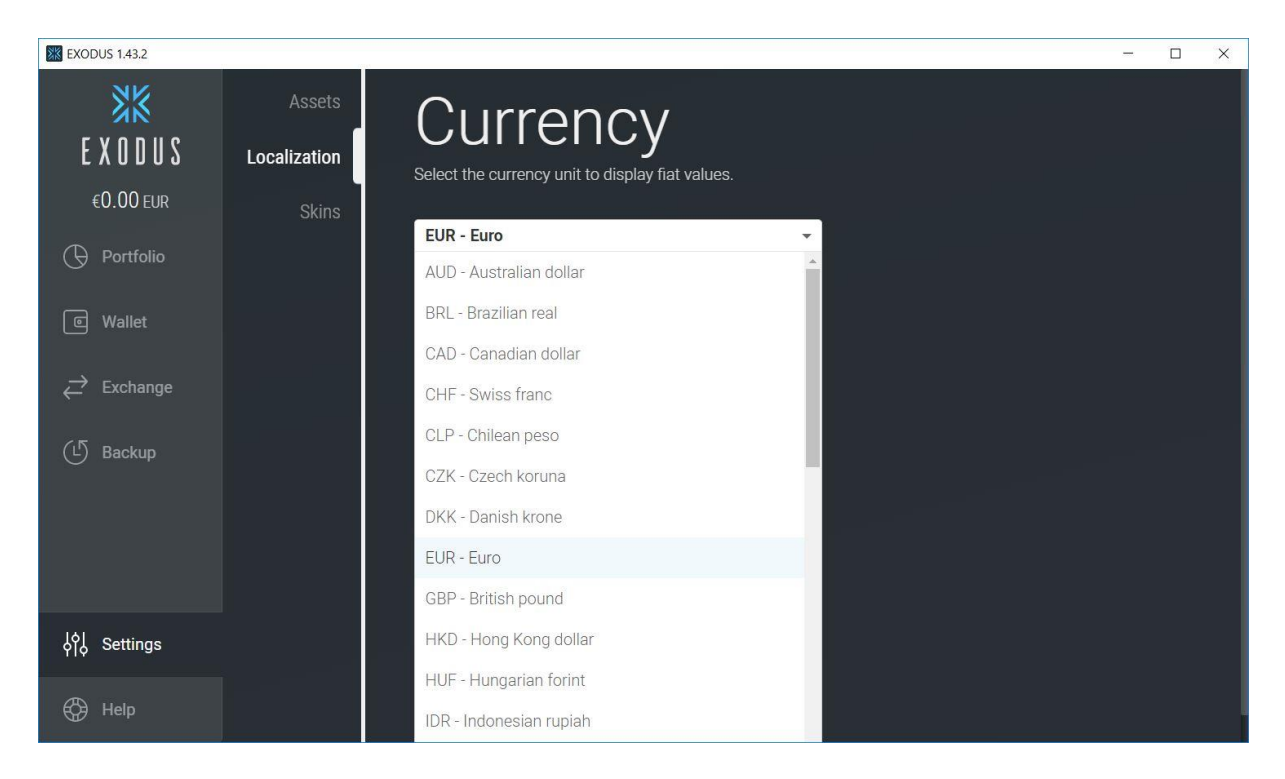

und drittens hast Du hier die Möglichkeit, Dein Exodus Wallet Deine persönliche Note zu vergeben, indem Du es farblich und designtechnisch an Deinen persönlichen Geschmack anpasst.

| EXODUS 1.43.2    |              |             |                 |             |          | -            | · □ ×   |
|------------------|--------------|-------------|-----------------|-------------|----------|--------------|---------|
| ××               | Assets       | Colors      |                 |             |          |              | $\odot$ |
| EXODUS           | Localization | Origin      | Midnight        | Evening     | Dark Sky | Haze         |         |
| €0.00 EUR        | Skins        |             |                 |             |          |              |         |
| 🕞 Portfolio      |              | Barlow      | Equinox         | Aphelion    |          |              |         |
| C Wallet         |              | Textures    |                 |             |          |              | $\odot$ |
| → Exchange       |              | Gray Linen  | Dark Linen      | Micro Tiles | Argyle   | Black Burlap |         |
| 🕑 Backup         |              | Criss Cross | Dark Mosaic     | Honeycomb   | Padded   | Dark Wood    |         |
|                  |              | Themes      |                 |             |          |              | $\odot$ |
| ې<br>¢¦ Settings |              | Decred      | 2<br>Masternode | ShapeShift  | Aurora   | Deep Space   |         |
| 💮 Help           |              | Dusk Sky    | Matrix          |             |          |              |         |

Und denke dran:

Die Private Keys Deiner jeweiligen Wallets musst Du unbedingt und für alle Zeit sicher aufbewahren, denn dieses sind Deine wichtigsten Daten um jeder Zeit auf Dein Guthaben zugreifen zu können. Bewahre diese Daten an einem sicheren Ort auf, zu dem nur Du Zugang hast.

Ich hoffe, ich konnte Dir eine Anleitung bieten, die Dir die Erstellung und Nutzung des Zcash Wallets erleichtert. Solltest Du dennoch Fragen haben, bitte ich Dich, mich zu kontaktieren. Ich helfe gern.

Wie bereits auf einer meiner Seiten beschrieben, ist die sicherste Lösung, um Kryptowährungen aufzubewahren, ein Hardware-Wallet. Diese sogenannten elektronischen Geldbörsen haben einen sehr großen Vorteil gegenüber Online- oder Desktop-Wallets, nämlich wirklich nur Du kennst und besitzt den privaten Schlüssel. Mehr Information zu diesem Thema und den Vergleichstest der verschiedenen Hardware-Wallets findest Du hier:

http://coinguru.de/altcoin%20news%20-%20Hardware-Wallets.htm